## Navigate360: Viewing 'Conversations' on Student Profile

Staff users are able to read and review the messages sent to a student via the Navigate platform, including appointment confirmation and reminder emails, and text messages and nudges generated by campaigns

## 1. Open the student profile page

 Open a student profile by typing the student's name or E Number into the top *Quick Search* bar. Select the appropriate student by clicking their name from the list which drops down from the *Quick Search* bar.

## 2. Review conversations on the student profile

- Click the *More* tab at the top of the student profile page
- o Click *Conversations* from the drop-down menu
- Click the Clear All Sorts and Filters icon <sup>⊗</sup>
- ALL messages will display in the student's conversation history, including sent and received
- Click the message to be viewed

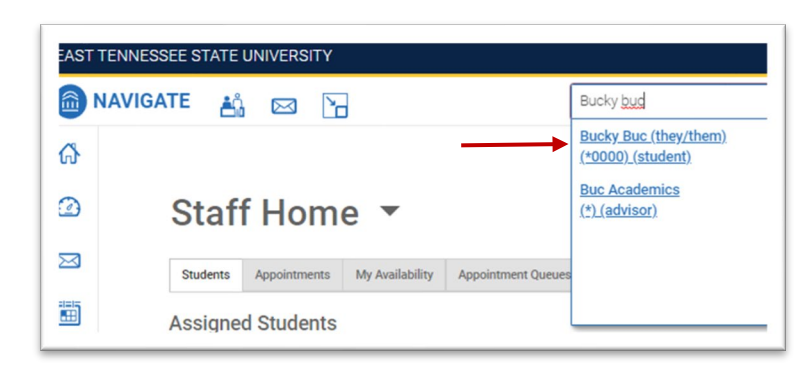

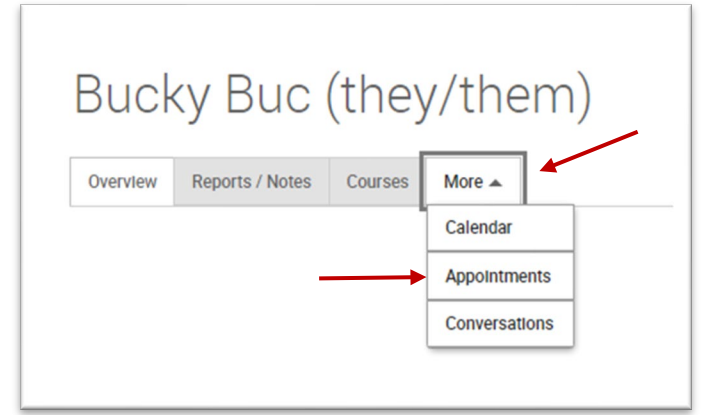

| Conversations     |           |                      |                      |                        |                                        |
|-------------------|-----------|----------------------|----------------------|------------------------|----------------------------------------|
| + Send Message    |           |                      |                      |                        |                                        |
| Search in Results |           |                      |                      |                        |                                        |
|                   | Status \$ | DATE SENT \$         | Sender 0             | RECIPIENT \$           | Торіс                                  |
|                   | Unread    | 03/21/2024 1:13pm ET | Advisement, Academic | Buc, Bucky (they/them) | Hi Bucky, this is your academic advise |
|                   | Unread    | 03/21/2024 1:13pm ET | Advisement, Academic | Buc, Bucky (they/them) | Please Schedule an Appointment         |